## Инструкция по заполнению заявления на предоставление услуги «Зачисление в муниципальные общеобразовательные учреждения Петрозаводского городского округа» в электронном виде на Региональном портале электронных услуг Республики Карелия

Подача заявления на зачисление в муниципальные общеобразовательные учреждения Петрозаводского городского округа в электронном виде доступна на Региональном портале электронных услуг Республики Карелия (далее – РПЭУ, <u>https://uslugi.karelia.ru</u>).

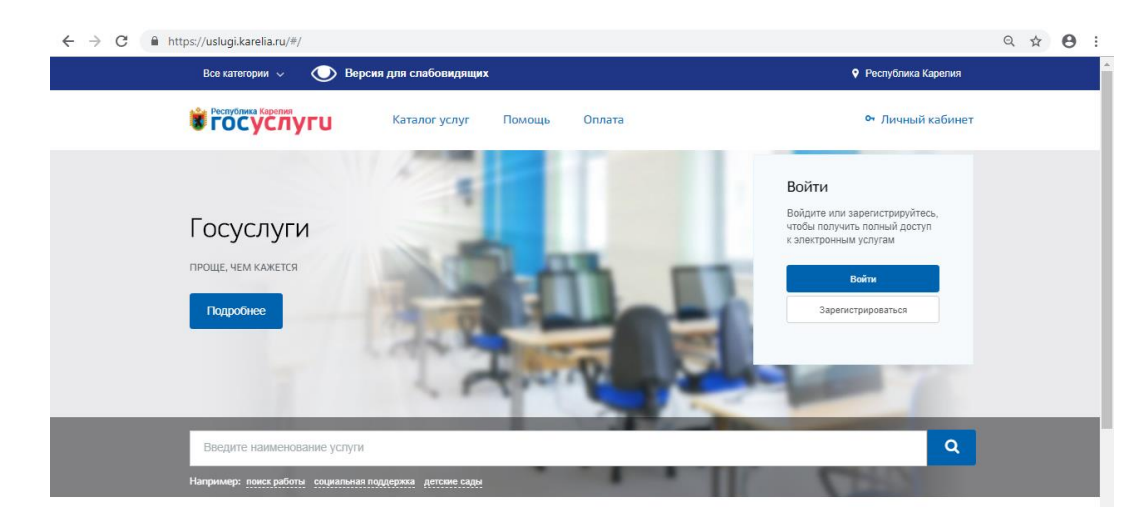

Для того, чтобы подать заявление в электронном виде на Региональном портале электронных услуг Республики Карелия, необходимо иметь **ПОДТВЕРЖДЕННУЮ** учетную запись на сайте Госуслуги (<u>https://www.gosuslugi.ru/</u>).

\*Подробная информация о регистрации на сайте Госуслуги размещена в разделе «Частые вопросы» по ссылке: https://www.gosuslugi.ru/help/faq/c-1/1.

Необходимо проверить свои данные в личном кабинете на сайте Госуслуги (персональные данные заявителя: ФИО, дата рождения, данные о документе, удостоверяющем личность, контактная информация: номер телефона, адрес электронной почты, адрес фактического проживания). В случае необходимости актуализировать.

**ВАЖНО!** при подаче заявления на предоставление услуги «Зачисление в муниципальные общеобразовательные учреждения Петрозаводского городского округа» в электронном виде на Региональном портале электронных услуг Республики Карелия НЕ рекомендуем использовать Internet Explorer.

#### Этапы подачи заявления:

- 1. Зайти на Региональный портал электронных услуг Республики Карелия по ссылке: <u>https://uslugi.karelia.ru</u>.
- 2. Найти услугу «Зачисление в муниципальные общеобразовательные учреждения Петрозаводского городского округа»:
- по прямой ссылке: <u>https://uslugi.karelia.ru/#/service/1000100010000001455/info</u>

- самостоятельно, через «Каталог услуг» в реестре «Органы власти» - «Органы местного самоуправления». Выбрать из списка «Администрация Петрозаводского городского округа», затем в перечне услуг найти услугу «Зачисление в муниципальные общеобразовательные учреждения Петрозаводского городского округа» и затем выбрать электронную услугу «Зачисление в первые классы».

| nttps:// <b>uslugi.karelia.ru</b> /#/catalog/orgs |                                                 |                                                      |                                                  |                                                                                              |                                     |                                                                            |
|---------------------------------------------------|-------------------------------------------------|------------------------------------------------------|--------------------------------------------------|----------------------------------------------------------------------------------------------|-------------------------------------|----------------------------------------------------------------------------|
| Все категории 🗸 💽 Версия для слабо                | видящих                                         | Республика Карелия                                   |                                                  |                                                                                              |                                     |                                                                            |
| Каталог у Казалог у                               | услуг Помощь Оплата                             | • Личный кабинет                                     |                                                  |                                                                                              |                                     |                                                                            |
| Плавная Органы власти                             |                                                 | ttps://uslugi.karelia.ru/#/organizations/10001000100 | 0000001/service?es&s=зачисление                  | 0                                                                                            | 1                                   |                                                                            |
| Каталог услуг                                     |                                                 | Все категории 🧹 🕓 Версия для слабов                  | зидящих                                          | Республика Карелия                                                                           |                                     |                                                                            |
|                                                   |                                                 | Каталог у Каталог у                                  | слуг Помощь Оплата                               | <ul> <li>Личный кабинет</li> </ul>                                                           |                                     |                                                                            |
| Категории услуг                                   | Органы власти                                   | Павная Органы власти Администрация Петро             | хаводского городского округа                     |                                                                                              |                                     |                                                                            |
|                                                   |                                                 | Администрация Петр                                   | ОЗАВОДСКОГО ГОРОДСКОГО С                         | жруга                                                                                        |                                     |                                                                            |
| Bce (1) n                                         | етрозаводск                                     |                                                      |                                                  | tps://uslugi.karelia.ru/#/service/10001000100000                                             | 001455/info                         |                                                                            |
| Органы местного самоуправления (1)                | Администрация Петрозаводского городского округа | Услуги                                               | <b>Контакты</b> Терри                            | Все категории V Версия для сла<br>тори Республика Карелия<br>Кателор                         | абовидящих                          | Республика Карелии                                                         |
|                                                   |                                                 |                                                      |                                                  | <ul> <li>Посуслуга</li> <li>Посуслуга</li> <li>Зачисление в перва</li> </ul>                 | sue craccu                          |                                                                            |
|                                                   |                                                 | Получатель услуг<br>Все категории 🗸 🗹 Тольк          | ко электронные услуги                            | Зацисление в м                                                                               | муниципальные общеобраз             | ОВЭТОЛЬНЫО                                                                 |
|                                                   |                                                 | зачисление                                           |                                                  | учреждения Пе                                                                                | етрозаводского городского           | округа                                                                     |
|                                                   |                                                 | Зачисление в муниципальные общеобразо<br>округа      | рвательные учреждения Петрозаводского городского | К Вернуться Зачисление в пери                                                                | вые классы                          | Услугу предоставляет<br>Администрация Петрозаводского<br>городского округа |
|                                                   |                                                 |                                                      |                                                  | Подача заявления доступна для физическох лиц<br>Для получения услуги вам необходимо Войти ил | 1Ц.<br>ЛИ Зарегистрироваться        |                                                                            |
|                                                   |                                                 |                                                      |                                                  | Описание                                                                                     | Документы Дополнительная информация |                                                                            |
|                                                   |                                                 |                                                      |                                                  | Как получить услугу 📀                                                                        |                                     |                                                                            |
|                                                   |                                                 |                                                      |                                                  | Способы подачи заявления:<br>• Через законного представителя<br>• Лично                      |                                     |                                                                            |

|                                          | <b>ГОСУСЛУГИ</b> Елечая октема<br>идентифияация и аутентифияация                       |                                                |           |
|------------------------------------------|----------------------------------------------------------------------------------------|------------------------------------------------|-----------|
|                                          | Вход<br>Портал госустуг Карелин<br>Телефон или почта СНИЛС                             | Куда ещё можно войти<br>с паролем от Госуслуг? |           |
|                                          | Мобильный телефон или почта<br>Пароль                                                  |                                                |           |
|                                          | Чужой компьютер                                                                        |                                                |           |
|                                          | Войти<br>Я не знако пароль                                                             |                                                |           |
|                                          | Зарегистрируйтесь для полного доступа к сервисам<br>Вход с помощью электронной подлиси |                                                |           |
| Помощь и поддержка Условия использования | Политика конфиденциальности                                                            |                                                | Русский У |

Каталог усл

К ГОСУСЛУГИ

 Войти в личный кабинет на РПЭУ как физическое лицо, используя данные учетной записи на сайте Госуслуги (ввести номер телефона/адрес электронной почты и пароль, затем нажать на кнопку «Войти»).

4. Если вход в личный кабинет выполнен успешно, нажать на кнопку «Получить услугу»

Зачисление в муниципальные общеобразовательные учреждения Петрозаводского городского округа

| К Вернуться Зачисление в первые классы                                  |           |                           | Услугу предоставляет<br>Администрация Петрозаводского<br>городского округа                                |  |
|-------------------------------------------------------------------------|-----------|---------------------------|----------------------------------------------------------------------------------------------------|--|
| Описание                                                                | Документы | Дополнительная информация | Электронное заявление<br>Оформпение заявпения, не выходя из<br>дома. Это займет всего несколько<br>минут. |  |
| Как получить услуг                                                      | у 🔿       |                           | Получить услугу                                                                                           |  |
| Способы подачи заявлен                                                  | ия:       |                           |                                                                                                    |  |
| <ul> <li>Через законного пред-</li> <li>Лично</li> </ul>                | ставителя |                           |                                                                                                    |  |
| Способы получения резу.                                                 | пьтата:   |                           |                                                                                                    |  |
| <ul> <li>Через законного пред</li> <li>Почтой</li> <li>Лично</li> </ul> | ставителя |                           |                                                                                                    |  |

5. Заполнить все шаги формы электронного заявления на Региональном портале электронных услуг Республики Карелия.

Рекомендуем после заполнения каждого шага сохранять форму заявления (форма заявления сохраняется при нажатии на кнопку «Сохранить черновик»). Вернуться к заполнению формы можно через уведомления в личном кабинете.

Чтобы данные о заявителе (законном представителе) отобразились в форме заявления, необходимо актуализировать информацию в личном кабинете на сайте Госуслуги (персональные данные заявителя: ФИО, дата рождения, данные о документе, удостоверяющем личность, контактная информация: номер телефона, адрес электронной почты, адрес фактического проживания)

#### Шаг 1. Информация о заявителе (законном представителе):

Информация о заявителе (законном представителе) подгружается из личного кабинета.

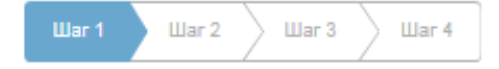

На первом шаге формы выбрать из всплывающего списка «Статус заявителя».

### Информация о заявителе 😔

| Статус заявителя       | $\lor q$ |
|------------------------|----------|
| 🗸 - Не выбрано -       |          |
| Родитель               |          |
| Законный представитель |          |

### Удостоверение личности 😔

| Тип документа                                  | $\lor$ Q |
|------------------------------------------------|----------|
| - Не выбрано -                                 | *        |
| ✓ Паспорт гражданина РФ                        |          |
| Временное удостоверение личности гражданина РФ |          |
| Вид на жительство лица без гражданства         | -        |
| Номер документа                                |          |

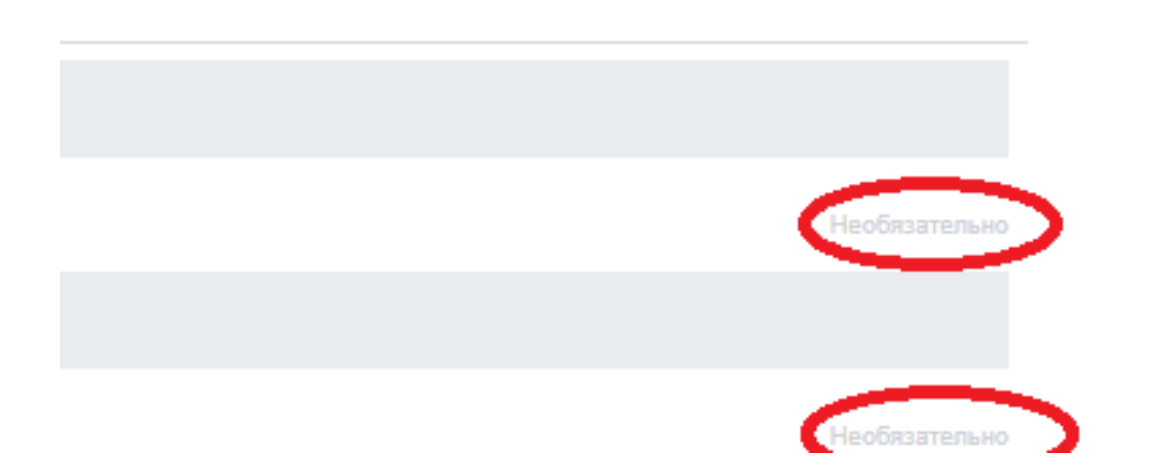

Обращаем внимание, что необязательные для заполнения поля отмечены как «Необязательные».

Для того, чтобы перейти к Шагу 2 необходимо нажать на кнопку «Шаг 2».

#### Шаг 2. Информация о ребенке:

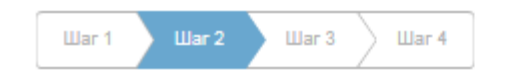

## Информация о ребенке 😔

| dauturua        |               |
|-----------------|---------------|
|                 |               |
| VIEAHOB         |               |
|                 |               |
|                 |               |
| 1 have          |               |
| Man I           |               |
| ИВАН            |               |
|                 |               |
|                 |               |
| -               |               |
| Отчество        |               |
| Иванович        |               |
|                 |               |
|                 |               |
|                 | Необязательно |
|                 |               |
| Дата рождения   |               |
| 01.01.2012      |               |
|                 |               |
|                 |               |
|                 |               |
| Пол             |               |
| Мужекой         | $\sim 0$      |
| in processo     | ÷ ~           |
|                 |               |
|                 |               |
| Место ражаения  |               |
| r Detrosseponez |               |
| 1. Helpooboguk  |               |
|                 |               |

На «шаге 2» заполнить информацию о ребенке в соответствии с документом, удостоверяющим личность ребенка: - ФИО полностью,

- дата рождения в формате дд.мм.гггг,

- выбрать из всплывающего списка пол ребенка,

- место рождения.

# Данные свидетельства о рождении ребенка 😔

| Тип документа                   |                                                                    |
|---------------------------------|--------------------------------------------------------------------|
| Свидетельство о рождении РФ     |                                                                    |
|                                 | Заполнить информацию о документе, удостоверяющем личность ребенка: |
| Серия                           | <ul> <li>выбрать из всплывающего списка тиг</li> </ul>             |
| 1-ИТ                            | документа,<br>- серия и номер документа,                           |
|                                 | -кем выдан документ,<br>- дата выдачи документа                    |
| Номер                           |                                                                    |
| 123456                          |                                                                    |
|                                 |                                                                    |
| Кем выдан                       |                                                                    |
| Отдел ЗАГС города Петрозаводска |                                                                    |
|                                 |                                                                    |
| Дата выдачи                     |                                                                    |
| 01.01.2012                      |                                                                    |
|                                 |                                                                    |

Для того, чтобы перейти к Шагу 3 необходимо нажать на кнопку «Шаг 3».

Шаг 3. Информация о ребенке (адрес проживания, желаемое образовательное учреждение):

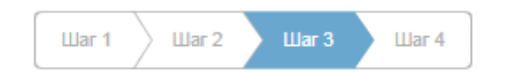

Для того, чтобы данные о фактическом проживании ребенка отобразились на форме заявления необходимо актуализировать информацию в личном кабинете заявителя (законного представителя) на сайте Госуслуги (в случае, если адрес фактического проживания заявителя (законного представителя) совпадает с адресом проживания ребенка).

Выбор общеобразовательного учреждения 😔

|                                                 | Необязательно |
|-------------------------------------------------|---------------|
|                                                 |               |
| рес фактического проживания ребенка             | a 😒           |
| Индекс                                          |               |
| 185033                                          |               |
|                                                 |               |
| Јапасть (дая, респустика)<br>Респбулика Карелия |               |
|                                                 |               |
| Район<br>Кличеваа                               |               |
|                                                 |               |
|                                                 | Необязательно |
| Город, наоеленный пункт                         |               |
| петрозаводск                                    |               |
| Ynei ia                                         |               |
| Кемская                                         |               |
|                                                 |               |
| ам<br>200                                       |               |
|                                                 |               |
| Copnye                                          |               |
| -                                               |               |
|                                                 | Необязательно |
| Строение                                        |               |
| -                                               |               |
|                                                 |               |

Если адрес фактического проживания ребенка НЕ совпадает с адресом проживания родителя (законного представителя), нужно отметить галочку «Адрес не совпадает с адресом родителя/ представителя» и заполнить поля фактического проживания ребенка: -индекс, область (край/, республика), район (при наличии), город (населенный пункт), улица, дом, корпус (при наличии), строение (при наличии), квартира Желаемая общеобразовательная организация (ОО) 📀

| Учебный год<br>На следующий учебный год                                                                                                    | $\sim$ c  |
|----------------------------------------------------------------------------------------------------|-----------|
|                                                                                                    |           |
| Общеобразовательная организация<br>Тестовая школа                                                                                                    | $\sim$ c  |
|                                                                                                    |           |
| Параллель<br>1                                                                                                    | $\vee$ (  |
|                                                                                                    |           |
| Класс для приема                                                                                                    |           |
| 1 E<br>Наличие льготы                                                                                                    | ~ ~       |
| 1 E<br>Наличие льготы                                                                                                    | Необязате |
| 1 Е<br>Наличие льготы<br>Правочник льгот                                                                                                    | Необязате |
| 1 Е<br>Наличие льготы<br>Справочник льгот<br>✓ - Не выбрано -                                                                                                    | Необязате |
| 1 Е<br>Наличие льготы<br>Аправочник льгот<br>• - Не выбрано -<br>Сотрудники, имеющие специальные звания и проходящие службу в учре<br>головно-исполнительной системы | Необязате |

На шаге 3 заполнить информацию о желаемой общеобразовательной организации:

- выбрать из всплывающего списка желаемый учебный год (на следующий учебный год),

- выбрать из всплывающего списка желаемую образовательную организацию,

- выбрать из всплывающего списка желаемую параллель,

- выбрать из всплывающего списка желаемый класс.

В случае наличия льготы у заявителя (законного представителя) необходимо отметить галочку «Наличие льготы», затем в сплывающем списке выбрать из предложенного списка соответствующую льготу.

Для того, чтобы перейти к Шагу 4 необходимо нажать на кнопку «Шаг 4».

Шаг 4. Информация, заполненная заявителем (законным представителем) на предыдущих шагах (Шаг1-Шаг3):

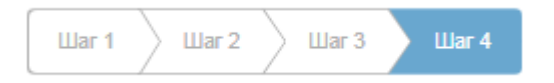

Необходимо проверить правильность заполненной информации. Если заявление заполнено неверно, исправить его можно, выбрав любой шаг из перечня:

|           | <b>В ГОСУСЛУГИ</b>      | Каталог услуг              | Помощь         | Оплата             |  |
|-----------|-------------------------|----------------------------|----------------|--------------------|--|
|           | 👚 Главная Каталог услуг | Зачисление в первые классы | Заявка № 70349 |                    |  |
|           | Зачисление в пе         | рвые классы                |                |                    |  |
| $\langle$ | Шаг 1 🔪 Шаг 2 🔪 Шаг 3   | War 4                      | >              |                    |  |
|           | Дополнительные по       | лля 😔                      |                |                    |  |
|           | <b>В Сосуслу</b>        | ти                         |                | Заявление: № 70349 |  |
|           | Заявление               | е на Зачислені             | ие в первы     | ые классы          |  |
|           | Предпрос                | мотр формы                 |                |                    |  |
|           | Информация о з          | заявителе                  |                |                    |  |

Если данные внесены корректно, можно направлять заявление в электронной форме в желаемую общеобразовательную организацию, нажав на кнопку «Отправка формы».

Сохранить черновик

Отправка формы

#### Зачисление в первые классы

| < Вернуться                                 |                                             |                  | 💮 Отправлено в ведомство |
|---------------------------------------------|---------------------------------------------|------------------|--------------------------|
| Состояние<br>Ваша Заявка отправлена в Ведок | иство. Для проверки статуса Заявки обновите | е страницу.      |                          |
|                                             |                                             |                  |                          |
| Основная информация                         | Документы                                   | История действий | Скопировать              |
| Дата подачи заявления                       | 11.12.2018 13:29:42                         |                  |                          |
| Дата последнего изменения                   | 11.12.2018 13:29:42                         |                  |                          |
| Номер                                       | 70349                                       |                  |                          |
| Наименование услуги                         | Зачисление в первые кл                      | пассы            |                          |
| Статус                                      | Отправлено в ведомств                       | 10               |                          |

После отправки формы отображается информация по направленному заявлению:

-дата подачи заявления,

- номер заявления,
- текущий статус заявления.

Для проверки текущего статуса заявления нажмите F5. Если статус заявки не изменился, дождитесь уведомления по электронной почте или проверьте статус в уведомлениях в личном кабинете на Региональном портале электронных услуг Республики Карелия.

При доставке вашего заявления в общеобразовательную организацию статус заявления сменится на «Принято ведомством». Время смены статуса варьируется от 3 до 30 минут.

В случае смены статуса на «Ошибка отправки» необходимо повторно сформировать и направить заявление.

Обращаем внимание, что в общеобразовательной организации фиксируется время отправки заявления, а не время смены статуса заявления на РПЭУ, то есть список заявлений в

### Зачисление в первые классы

| К Вернуться               |                           |                  | Принято ведомством |
|---------------------------|---------------------------|------------------|--------------------|
| Основная информация       | Документы                 | История действий | Скопировать        |
| Дата подачи заявления     | 11.12.2018 13:29:42       | >                |                    |
| Дата последнего изменения | 11.12.2018 13:29:46       |                  |                    |
| Номер                     | 70349                     |                  |                    |
| Наименование услуги       | Зачисление в первые класс | сы               |                    |
| Статус                    | Принято ведомством        |                  |                    |
| Комментарий               | Заявление успешно принят  | 70               |                    |

общеобразовательной организации формируется согласно времени, указанному в поле «Дата подачи заявления».

Если необходимо сохранить/распечатать заявление перейдите во вкладку «Документы».

# Зачисление в первые классы

| < Вернуться                                                   |           |                  | 🕗 Принято ведомством |
|---------------------------------------------------------------|-----------|------------------|----------------------|
| Основная информация                                           | Документы | История действий | Скопировать          |
| Печатная форма заявления.pdf 53.71 Кб (!)<br>РDF Скачать файл |           |                  |                      |